## CANBAT

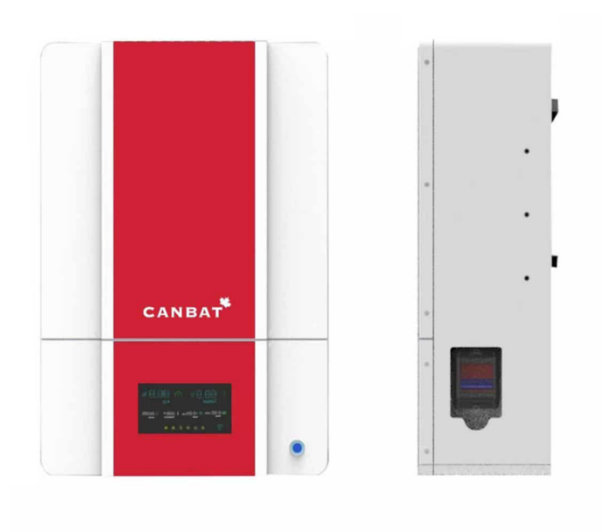

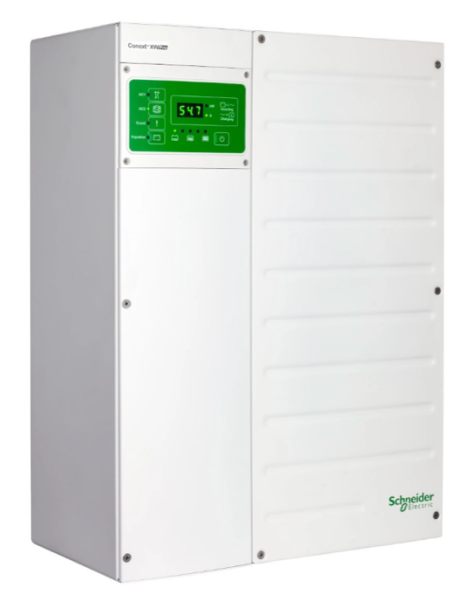

## CANBAT TECHNOLOGIES INC

CANBAT CLI120-48 / Schneider XW Pro

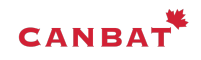

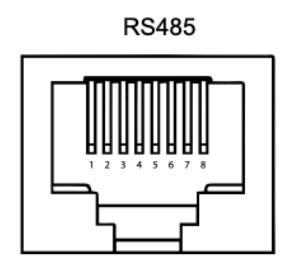

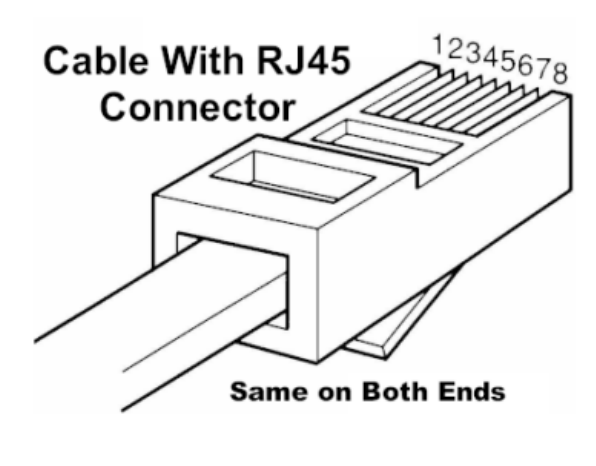

| RS485 port |                  |  |  |  |  |  |
|------------|------------------|--|--|--|--|--|
| Pin No.    | Definition       |  |  |  |  |  |
| 1          | Inverter RS485B  |  |  |  |  |  |
| 2          | Inverter RS485A  |  |  |  |  |  |
| 3          | NC               |  |  |  |  |  |
| 4          | NC               |  |  |  |  |  |
| 5          | NC               |  |  |  |  |  |
| 6          | NC               |  |  |  |  |  |
| 7          | BMS debug RS485A |  |  |  |  |  |
| 8          | BMS debug RS485B |  |  |  |  |  |

RS485 Modbus Communications Pinouts and Wiring Diagrams for RJ45 Connector. Please take note that the connector is depicted in the diagrams below with its end pointing away from you.

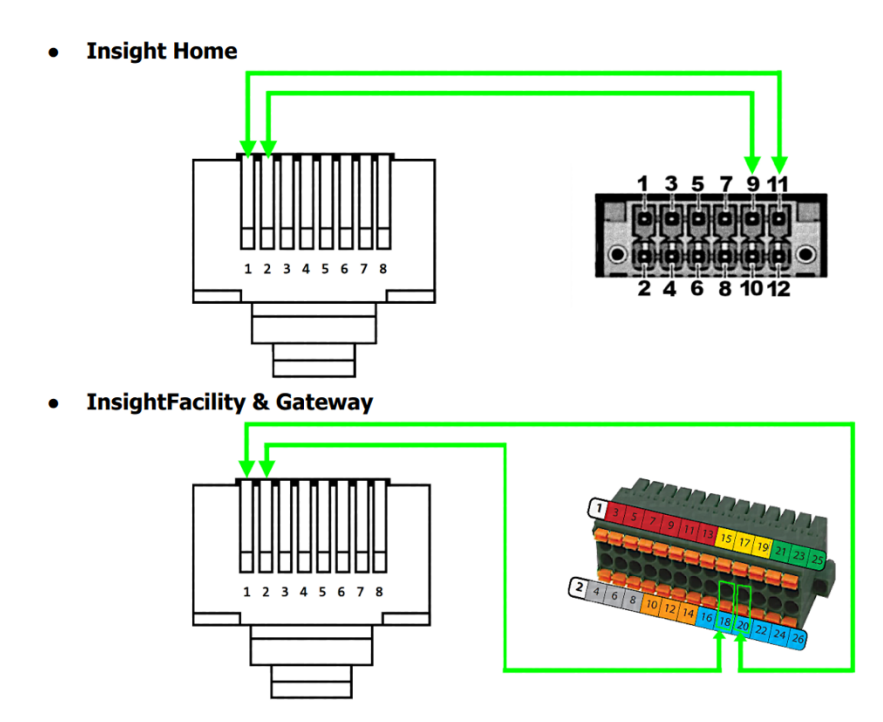

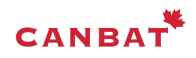

- 1. Start your XW Pro
- 2. Make sure that the rest of the Xanbus devices in your system are connected to the Xanbus network
- 3. Follow the instructions in the Insight Home manual to connect your computer to the Insight Home's WIFI access point and log in to Insight Local (the Insight Home, Insight Facility or Gateway internal web application) using the admin user and password.
- 4. In InsightLocal:
- a. Put the XW Pro into Standby.
- b. Click "Setup" in the green top horizontal menu
- c. Click "Configuration" in the left-hand vertical menu.
- d. Click "Modbus settings"
- e. In Modbus settings: Set the Baud Rate to 19200; Parity to
- "none"; Stop bits to 1; Error limit to 3; Timeout (ms) to 1000
- f. Click Apply

| Dashboard            | Devices             | Events | Setup | About |               |         |  |       |
|----------------------|---------------------|--------|-------|-------|---------------|---------|--|-------|
| Configuration        | Site Settings       |        |       |       |               |         |  |       |
| Network              | Time setup          |        |       |       |               |         |  |       |
| Manage Passwords     | Import & expert set | finge  |       |       |               |         |  |       |
| Device Detection     |                     |        |       |       |               |         |  |       |
| Smart Energy Manager | Units               |        |       |       |               |         |  |       |
| BMS Setup            | Modbus settings     |        |       |       |               |         |  |       |
|                      |                     |        |       |       | Serial Port A |         |  |       |
|                      |                     |        |       |       | Baud rate     | 19200 🗸 |  |       |
|                      |                     |        |       |       | Parity        | none 🗸  |  |       |
|                      |                     |        |       |       | Stop bits     | 1 ~     |  |       |
|                      |                     |        |       |       | Error Limit   | 3       |  |       |
|                      |                     |        |       |       | Timeout (ms)  | 1000    |  |       |
|                      |                     |        |       |       |               |         |  | Apply |

- 5. Click on device detection
- 6. Click detect devices (Make sure to set the range from 1-63)

| Dashboard            | Devices       | Events  | Setup | Device detection |
|----------------------|---------------|---------|-------|------------------|
| Configuration        | Detect device | S       |       | Progress: 37%    |
| Network              | Port          | Range   |       |                  |
| Manage Passwords     | RS-485-1      | 1 to 63 |       |                  |
| Device Detection     |               |         |       |                  |
| Smart Energy Manager |               |         |       |                  |
| BMS Setup            |               |         |       |                  |

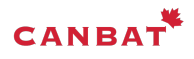

 Click "Devices" in the green, top, horizontal menu. If it is not already selected, click "Device Overview" from the left-hand menu. The Canbat CLI120-48 should show up as "SECAN\_BMS\_0"

| Dashboard         | Devices                                                                                                    | Events                                                                                                    | Setup About |                                                                                                    |                                                                                                    |
|-------------------|----------------------------------------------------------------------------------------------------|----------------------------------------------------------------------------------------------------|-------------|----------------------------------------------------------------------------------------------------|----------------------------------------------------------------------------------------------------|
| Device Overview   | 5 devices Display                                                                                                    | List Icons                                                                                                    |             |                                                                                                    |                                                                                                    |
| Inverter/Chargers | XW6848-21 0                                                                                                    |                                                                                                    | Online      | XW MPPT80 0                                                                                                    | Online                                                                                                    |
| Other Devices     | Operating Mode<br>Inverter Status<br>Charger Status<br>Unit Configuration<br>AC Load Active Power<br>AC Load Voltage<br>AC Load Frequency<br>AC1 Input Power (W)<br>AC1 Voltage<br>AC1 Frequency<br>AC2 Active Power<br>AC2 Voltage<br>AC2 Frequency<br>DC Power | Operating<br>Sell-to-Grid<br>AC Good<br>Split Phase Master<br>194 W<br>244.54 V<br>245.15 V<br>245.15 V<br>60 Hz<br>0 W<br>0 V<br>0 U<br>0 Hz<br>27 W |             | Operating Mode         Operating           Charger Status         Bulk           Charger Mode Status         Primary           DC Input Association (PV)         Solar Array 1           PV Power         739 W           PV Votage         203.08 V           Battery Association         House Battery Bank 1           DC Output Power         679 W           DC Output Voltage         54.04 V |                                                                                                    |
|                   | XW AGS 0<br>Operating Mode<br>Generator Mode<br>Auto Generator State<br>Generator Association<br>AC Input Association<br>DC Input Association                                                                                                    | Operating<br>Off<br>Manual Off<br>Generator 1<br>Grid 1<br>House Battery Bank 1                                                                       | Online      | SECAN_BMS 0           Device Name         BMs           Device Association         House Battery Bank 1           Current         12.06 A           Voltage         53.76 V           Temperature         21.00 °C           State of Charge         98 %                                                                                                    | Online<br>The second second secon |

- 8. Click "Setup" in the green, top, horizontal menu.
- 9. Click "BMS Setup" in the left-hand vertical menu.

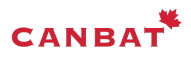

Select Canbat as the battery type and input the number of battery modules in your battery bank then Click "Apply".

| Dashboard            | Devices   | Events            | Setup           | About      |
|----------------------|-----------|-------------------|-----------------|------------|
| Configuration        |           |                   |                 |            |
| Network              | BMS Se    | tup               |                 | ?          |
| Manage Passwords     | Catura    |                   |                 |            |
| Device Detection     | Setup ex  | ternal Battery Ma | anagement Syste | т (вме )   |
| Smart Energy Manager | Battery T | уре 🕜             |                 | ~          |
| BMS Setup            | Quantity  | 0                 |                 | 1          |
|                      | Progress  |                   | 100%            |            |
|                      | Status    |                   |                 | Successful |
|                      |           |                   | CLEAR           | APPLY      |

Click "Devices" in the green, top, horizontal menu then Click "Other Devices" in the left-hand menu then Click "SECAN\_BMS\_0" then Click "Configuration" then Click "BMS\_DEV" and Set the Device Association to "House Battery Bank 1". Click "Apply"

| Dashboard                            | Devices                                | Events        | Setup    | About                  |               |       |                |                    |                  |
|--------------------------------------|----------------------------------------|---------------|----------|------------------------|---------------|-------|----------------|--------------------|------------------|
| Device Overview                      | Other: BMS 0 Change S<br>Status Events | configuration | Firmware |                        |               |       |                |                    |                  |
| Inverter/Chargers Charge Controllers |                                        |               |          |                        |               | c     | Basic Advanced | BMS 0<br>Online    |                  |
| Other Devices                        | Modbus Settings BMS_DEV                |               |          |                        |               |       | ><br>•         |                    |                  |
|                                      | Device Association                     | 1             | [        | House Battery Bank 1 🗸 | Device Number | )     |                |                    |                  |
|                                      | Device Name                            | BN            | 5        |                        |               | Apply | Reset          | FGA<br>Device name | SP1              |
|                                      |                                        |               |          |                        |               |       |                | Serial number      | 210KLRED21603210 |
|                                      |                                        |               |          |                        |               |       |                | Unique Identifier  | 33882112         |
|                                      |                                        |               |          |                        |               |       |                | Bus ID             | 2                |
|                                      |                                        |               |          |                        |               |       |                | Bus Address        | 0                |
|                                      |                                        |               |          |                        |               |       |                | Build Number       |                  |

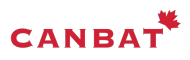

Click "Inverter/Chargers" then select your XWPro then go into Configuration then Go into the "Battery Settings" menu. Enter the total capacity of your Canbat battery bank (just multiply 120 by the number of modules in your battery bank) and "Apply".

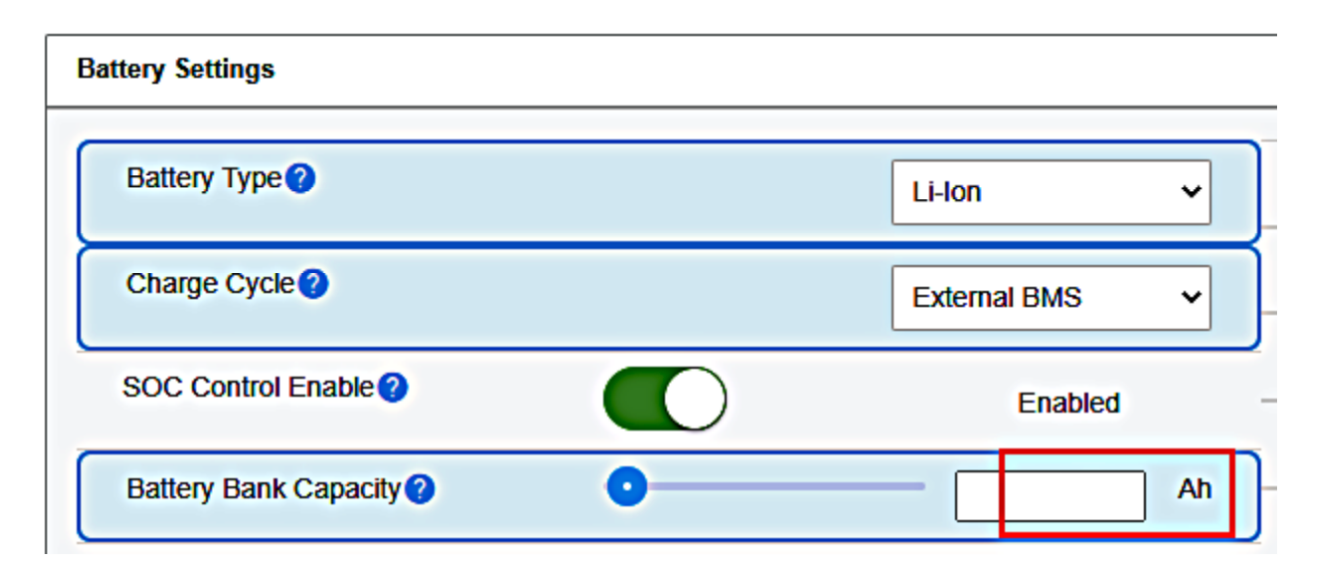

Go into the "Battery Management System Settings" menu. Set the "Overvoltage Offset" to 3V and "Apply".

| tery Management System Settings                         |                                         |                                | _ |
|---------------------------------------------------------|-----------------------------------------|--------------------------------|---|
| BMS Communication Loss (?)<br>Triggers Fault or Warning | Warning ~                               | Charge Overcurrent Offset 2 5  | A |
| BMS Communication Loss Trip ?                           | • 7 s                                   | Charge Overcurrent Trip Time 2 | s |
| lime                                                    |                                         | Discharge Overcurrent Offset ? | Α |
| SOC Communication Loss ?<br>Triggers Fault or Warning   | Warning                                 | Discharge Overcurrent 2        | s |
| SOC Communication Loss Trip 🕜<br>Time                   | • • · · · · · · · · · · · · · · · · · · | Overvoltage Offset             | v |
| Comms Lost Battery Charge 🧿<br>Voltage Limit            |                                         | Overvoltage Trip Time ?        | s |
| Comms Lost Battery Discharge ?                          |                                         | Undervoltage Offset 2 3        | v |
| Voltage Limit                                           |                                         | Undervoltage Trip Time 2 10    | s |
| Comms Lost Battery Charge ( 🤇<br>Current Limit          | • • • • • • • • • • • • • • • • • • •   |                                |   |
| Comms Lost Battery Discharge ?<br>Current Limit         | • • • • • • • • • • • • • • • • • • •   |                                |   |
|                                                         |                                         | Apply Reset                    |   |

The final step is to take the XW Pro out of standby.

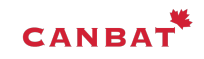